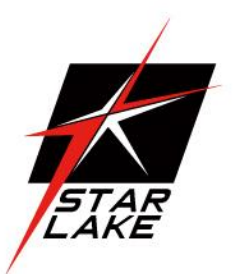

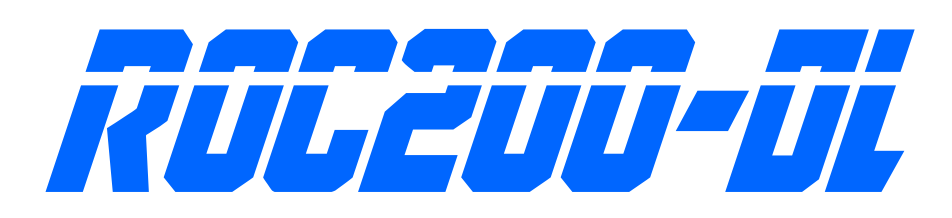

MIlitary Xeon D Fanless Server with Intel® Xeon®

D-1700 processor

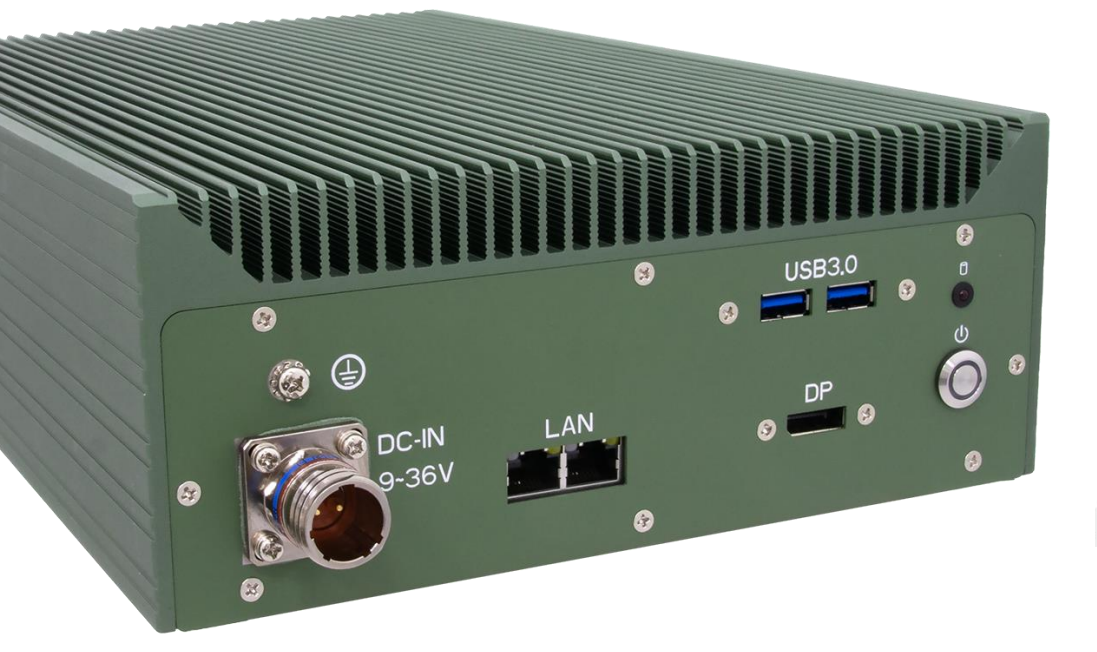

User's Manual Revision Date: Nov. 05. 2024

## **Safety Information**

#### **Electrical safety**

- To prevent electrical shock hazard, disconnect the power cable from the electrical outlet before relocating the system.
- When adding or removing devices to or from the system, ensure that the power cables for the devices are unplugged before the signal cables are connected. If possible, disconnect all power cables from the existing system before you add a device.
- Before connecting or removing signal cables from the motherboard, ensure that all power cables are unplugged.
- Seek professional assistance before using an adapter or extension cord. These devices could interrupt the grounding circuit.
- Make sure that your power supply is set to the correct voltage in your area.
- If you are not sure about the voltage of the electrical outlet you are using, contact your local power company.
- If the power supply is broken, do not try to fix it by yourself. Contact a qualified service technician or your local distributor.

#### **Operation safety**

- Before installing the motherboard and adding devices on it, carefully read all the manuals that came with the package.
- Before using the product, make sure all cables are correctly connected and the power cables are not damaged. If you detect any damage, contact your dealer immediately.
- To avoid short circuits, keep paper clips, screws, and staples away from connectors, slots, sockets and circuitry.
- Avoid dust, humidity, and temperature extremes. Do not place the product in any area where it may become wet.
- Place the product on a stable surface.
- If you encounter any technical problems with the product, contact your local distributor

#### Statement

- All rights reserved. No part of this publication may be reproduced in any form or by any means, without prior written permission from the publisher.
- All trademarks are the properties of the respective owners.
- All product specifications are subject to change without prior notice

## **Revision History**

| Revision    | Date         | Changes         |
|-------------|--------------|-----------------|
|             | (yyyy/mm/dd) |                 |
| Version 1.0 | 2024/11/05   | Initial release |
|             |              |                 |

## **Packing list**

- ► ROC200-DL MIlitary Xeon D Fanless Server
- ► CD (Driver + Usermanual)

## **Ordering Information**

|         | ROC200-DL-A20                                                                         | ROC200-DL-35A          | ROC200-DL-A45          | ROC200-DL-50A          | ROC200-DL-R                           | ROC200-DL-4S           | ROC200-DL-A2015    |
|---------|---------------------------------------------------------------------------------------|------------------------|------------------------|------------------------|---------------------------------------|------------------------|--------------------|
| CPU     | Xeon-D-1732TE, 8C                                                                     | Xeon D-1746TER,<br>10C | Xeon D-1746TER,<br>10C | Xeon D-1746TER,<br>10C | Xeon-D-1732TE, 8C                     | Xeon D-1746TER,<br>10C | Xeon D-1715TER, 4C |
| GPU     | MXM A2000                                                                             | MXM 3500Ada            | MXM A4500              | MXM 5000Ada            | MXM A2000                             | MXM A3500Ada           | MXM A2000          |
| RAM     | DDR4 up to 128GB SO-DIMM                                                              |                        |                        |                        |                                       |                        | DDR4 32GB SO-DIMM  |
| Storage | 1x M.2 2280 M-key,         2x SATA           2x SATA SSD         (Option HW Raid 0/1) |                        |                        |                        | SATAIII 512GB WT                      |                        |                    |
| PSU     | 9V~36V DC-IN                                                                          |                        |                        |                        | 9V~36V DC-IN                          |                        |                    |
|         | 4x 10GbE LAN                                                                          |                        |                        |                        |                                       | 4x 10GbE LAN           |                    |
| 1/0     | 2x USB3.0 + 2x USB2.0                                                                 |                        |                        |                        | 2x USB3.0 + 2x USB2.0                 |                        |                    |
| 1/0     | 2x DP ports                                                                           |                        |                        |                        | 2x DP ports                           |                        |                    |
|         | Power Switch + HDD/SSD LED                                                            |                        |                        |                        | Power Switch + SSD<br>LED             |                        |                    |
| OS      | Win10, Win server 2019, Win10 LTSC                                                    |                        |                        |                        | Win10, Win server 2019,<br>Win10 LTSC |                        |                    |
| Remark  | NA                                                                                    |                        |                        | Test sample            |                                       |                        |                    |

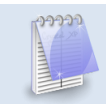

If any of the above items is damaged or missing, please contact your local distributor.

Revision Date: Nov. 05. 2024

## **Index**

| Safety Info       | prmation                           | 1  |
|-------------------|------------------------------------|----|
| <b>Revision H</b> | listory                            | 2  |
| Packing lis       | st                                 | 2  |
| Ordering Ir       | nformation                         | 2  |
| Specific          | cations                            | 5  |
| Dimens            | sion                               | 7  |
| System            | n Block Diagram                    | 8  |
| CPU M             | odule Functional Block Diagram     | 8  |
| Chapter 2 (       | Connector Pin Define               | 9  |
|                   | Power IN:                          | 9  |
| Chapter 3 (       | CPU Module                         | 10 |
| 3.1               | Introduction                       | 10 |
| 3.2               | Block Diagram                      | 10 |
| 3.3               | Specifications                     | 11 |
| 3.4               | Supported Operating Systems        | 12 |
| 3.4.1             | Windows OS Driver                  | 12 |
| 3.5               | Electrical Characteristics         | 12 |
| 3.6               | Power Consumption                  | 13 |
| Chapter 4 I       | BIOS Setup                         | 14 |
| 4.1               | Entering Setup Launch System Setup |    |
| 4.2               | Main                               | 15 |
| 4.3               | Configuration                      | 16 |
| 4.3.1             | CPU Configuration                  | 17 |
| 4.3.2             | Chipset Configuration              | 18 |
| 4.3.3             | LAN Configuration                  | 19 |
| 4.3.4             | PCI/PCIE Configuration             | 20 |

Revision Date: Nov. 05. 2024

| 4.3.4.1  | COMe PCIe Port 0/4/8/12 21         |
|----------|------------------------------------|
| 4.3.4.2  | COMe PCIe Port 16~31 22            |
| 4.3.5    | SATA Configuration                 |
| 4.3.6    | USB Configuration 24               |
| 4.3.7    | Power Control Configuration 25     |
| 4.3.8    | TPM Configuration 26               |
| 4.3.9    | Super IO Configuration             |
| 4.3.9.1  | Serial Port 1 Configuration 29     |
| 4.3.9.2  | Serial Port 2 Configuration        |
| 4.3.10   | H/W Monitor                        |
| 4.3.11   | Serial Port Console Redirection 32 |
| 4.3.11.1 | Console Redirection Settings 33    |
| 4.3.12   | EC Firmware Update 35              |
| 4.4      | Security                           |
| 4.4.1    | Secure Boot                        |
| 4.5      | Boot                               |
| 4.6      | Save & Exit                        |
| 4.7      | BIOS/EC Update 40                  |

## **Chapter 1 Product Introduction**

## Specifications

#### System

| COM Express CPU    | Intel <sup>®</sup> Xeon <sup>®</sup> D-1700 processor (Ice Lake-D LCC)                  |
|--------------------|-----------------------------------------------------------------------------------------|
| (Туре 7)           |                                                                                         |
| COM Express CPU    | Intel <sup>®</sup> Xeon <sup>®</sup> D-1700 processor (Ice Lake-D LCC)                  |
| Options            | •Xeon <sup>®</sup> D-1746TER 2.0/3.1GHz, 15MB, 67W, 10C                                 |
| (Туре 7)           | •Xeon <sup>®</sup> D-1732TE 1.9/3.0GHz, 15MB, 52W, 8C                                   |
|                    | •Xeon <sup>®</sup> D-1715TER 2.4/3.5GHz, 10MB, 50W, 4C                                  |
| GPU Module         | NVIDIA <sup>®</sup> Quadro <sup>®</sup> 5000Ada, 115W, 16GB GDDR6, 9728 CUDA Cores      |
| Options            | NVIDIA <sup>®</sup> Quadro <sup>®</sup> MXM A4500, 80/115W, 16GB GDDR6, 5888 CUDA Cores |
|                    | NVIDIA <sup>®</sup> Quadro <sup>®</sup> 3500Ada, 115W, 12GB GDDR6, 5120 CUDA Cores      |
|                    | NVIDIA <sup>®</sup> Quadro <sup>®</sup> MXM A2000, 60W, 8GB GDDR6, 2560 CUDA Cores      |
| Memory type        | DDR4, up to 128GB                                                                       |
| Chipset            | Base On CPU module                                                                      |
| Watchdog           | Base On CPU module                                                                      |
| Display            |                                                                                         |
| Display Port       | 1x Display Port outputs from MXM GPU                                                    |
| Storage            |                                                                                         |
| M.2                | 1x M.2 2280 M-Key Slot (PCIe x4 GEN3, NVMe)                                             |
| Swappable SSD      | 1x 2.5" SATA III Swappable tray                                                         |
| Ethernet           |                                                                                         |
| 10GbE SFP+         | 4x (Intel C827 10G Retimer)                                                             |
| RJ45 GbE LAN       | 2x 1GbE(one from CPU module, One from I210IT)                                           |
| Rear I/O           |                                                                                         |
| 10GbE SFP+         | 4x                                                                                      |
| Swappable SSD Trav | 1x 2.5" SATA III Swappable tray                                                         |

Revision Date: Nov. 05. 2024

| COM               | 2x RS232                                                                             |
|-------------------|--------------------------------------------------------------------------------------|
| Front I/O         |                                                                                      |
| LED               | 1x SSD LED                                                                           |
| Power Button      | 1x Power Button w/Indicator LED                                                      |
| USB               | 2x USB 3.0                                                                           |
| Display port      | 1x DP                                                                                |
| LAN               | 2x RJ45                                                                              |
| DC-IN             | 1x D38999 connector                                                                  |
| Power Managen     | nent                                                                                 |
| Power Type        | Wide Voltage DC-IN 9V~36V (Support AT/ATX mode)                                      |
| Applications, Op  | perating System                                                                      |
| Applications      | Energy/Power Plant Management, Intelligent Automation and manufacturing applications |
| Operating System  | Win10, Win server 2012 R2 Standard                                                   |
| Mechanical & Er   | nvironmental                                                                         |
| Dimension         | 250 x 350 x 88 mm (W x D x H)                                                        |
| Weight            | TBC                                                                                  |
| Chassis           | Aluminum Alloy                                                                       |
| Heatsink          | Aluminum Alloy, Corrosion Resistant                                                  |
| Finish            | Anodic aluminum oxide                                                                |
| Compliance        | MIL-STD-810G, IEC-61850-3, IEEE-1613, CE and FCC, RoHS                               |
| Operating Temp.   | -20 to 50°C                                                                          |
| Storage Temp.     | -40 to 85°C                                                                          |
| Relative Humidity | 5% to 95%, non-condensing                                                            |

Revision Date: Nov. 05. 2024

## Dimension

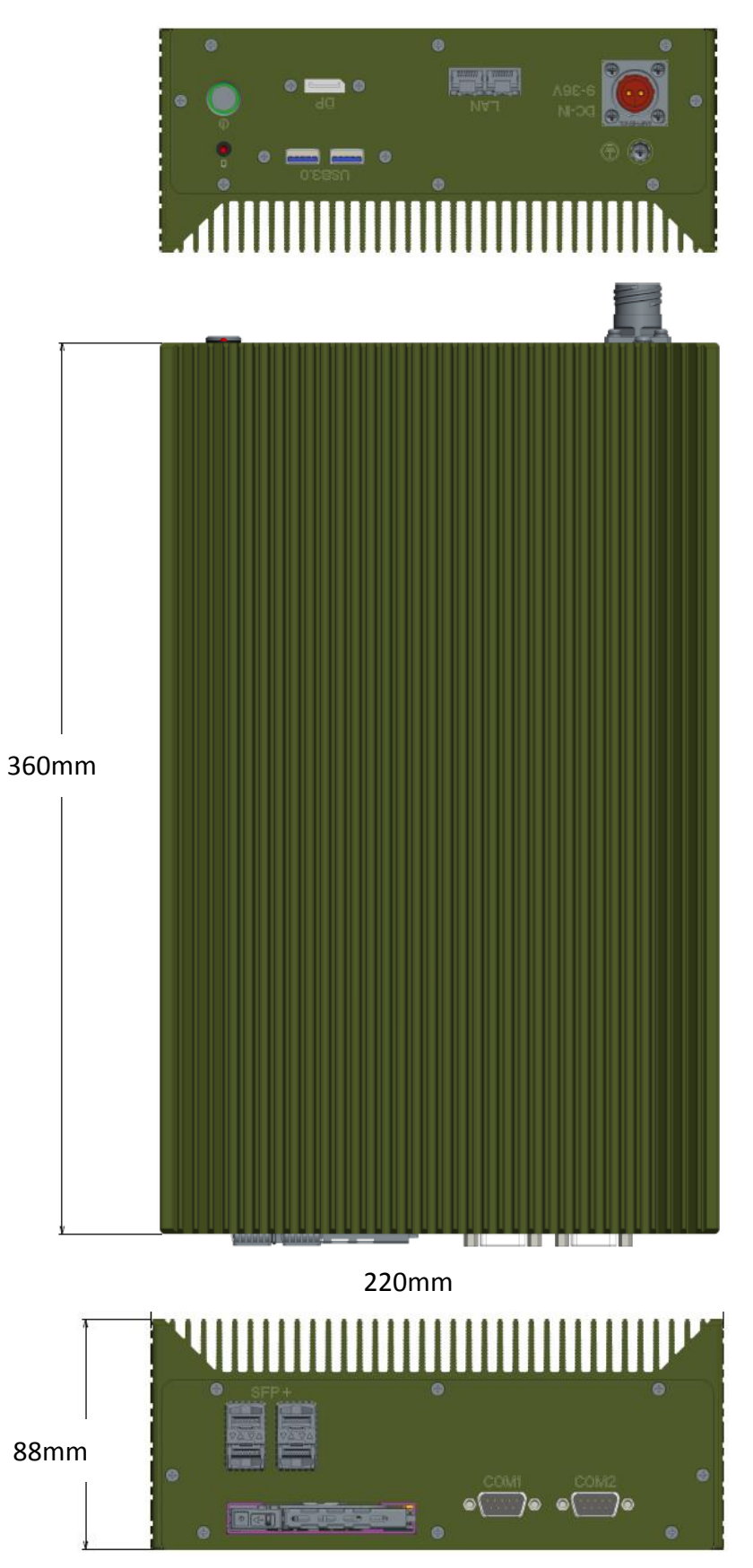

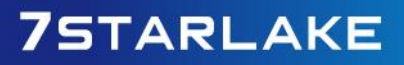

Revision Date: Nov. 05. 2024

## System Block Diagram

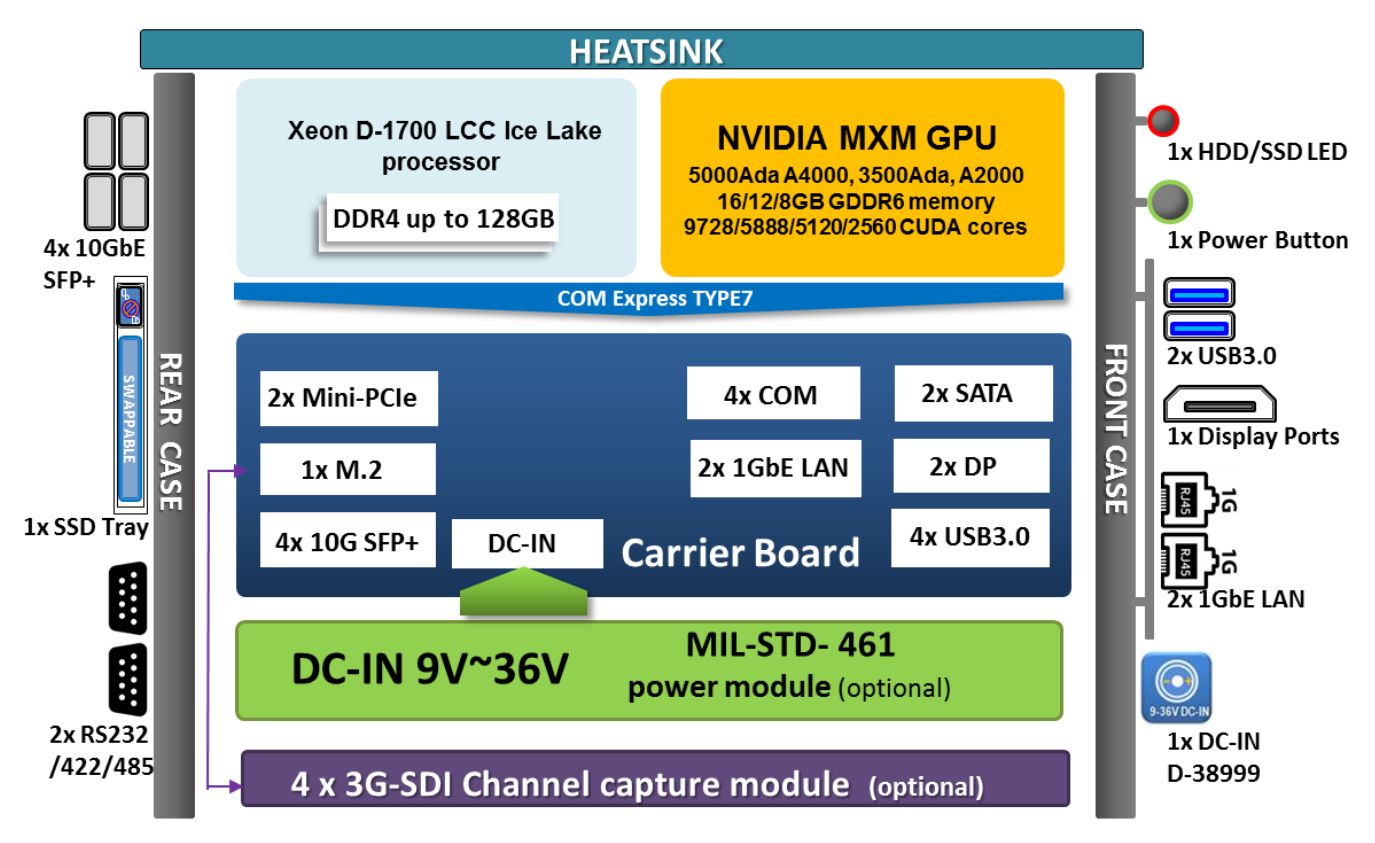

## **CPU Module Functional Block Diagram**

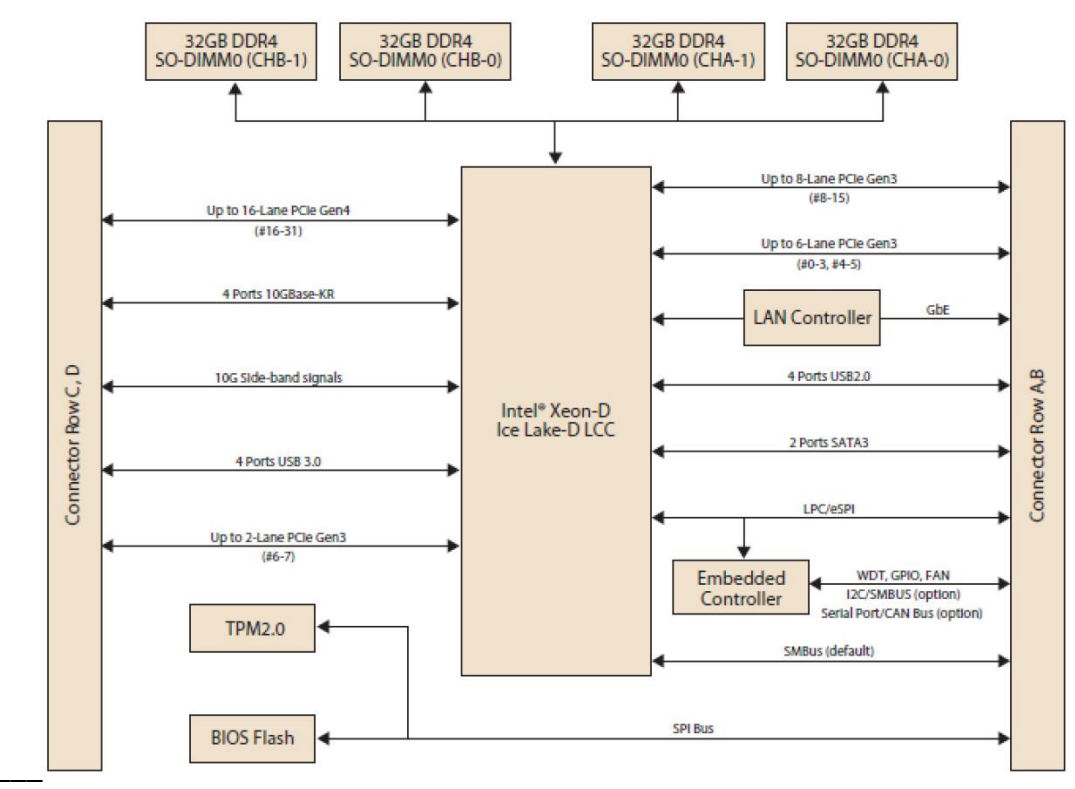

Revision Date: Nov. 05. 2024

## **Chapter 2 Connector Pin Define**

### • Power IN:

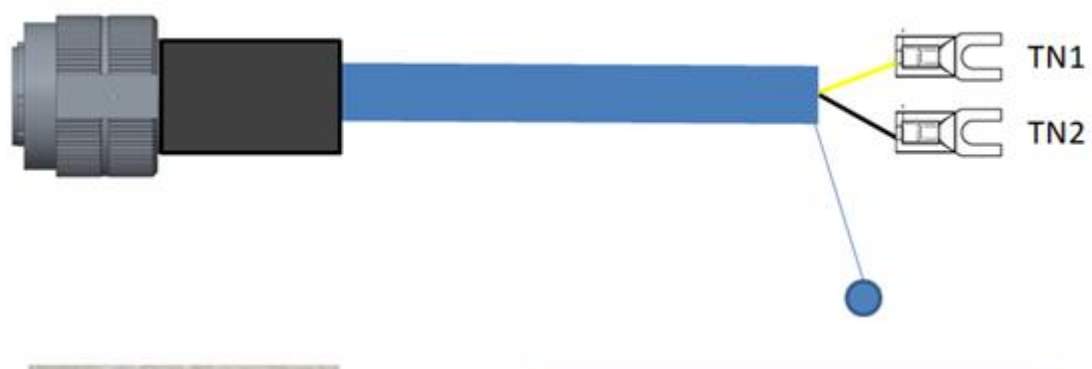

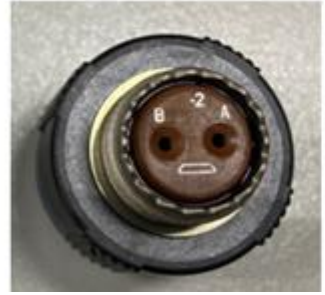

|             | CON1  |     |
|-------------|-------|-----|
| Yellow (+)  | A     | TN1 |
| Black ( - ) | В     | TN2 |
| Green       | Shell |     |

Revision Date: Nov. 05. 2024

## **Chapter 3 CPU Module**

## 3.1 Introduction

PCOM-B705GT, a Type 7 COM Express<sup>®</sup> basic size(125 x 95 mm) module which based on Intel<sup>®</sup> Xeon<sup>®</sup> D-1700 series processors. In this architecture, it could provide up to 10 cores / 20 threads processors with the maximum TDP=67w, and 4x 10G KR ports. It also supports 16x PCIe 4.0, 16x PCIe 3.0 lanes, 4x USB 3.2 Gen1, and 2x SATA III ports. Selected SKUs support wide-temperature range.

PCOM-B705GT offer an effective upgrade path for solutions already using the previous D-1600 COM Express modules, ideal for applications in edge/micro server and alike, requiring relatively lower power consumption while supporting high computing performance and communication throughput.

#### PCOM-B705GT COM Express® Type 7 Basic Module 125x95mm AT / ATX Mode -40' C ~ +85° C Option (Solder Side 8mm) SO-DIMM Row AB Row CD F ]ਤ[ ]ਤ[ 3x PCle 3.0 x2 1x PCIe 4.0 x16 PCIe #0~#5 HSIO # 0~5 IIO x16 # 0~15 PCIe #16~#31 HSIO # 8~11 PCIe #8~#11 1x PCle 3.0 x4 1x PCle 3.0 x2 HSIO # 6~7 PCle #6~#7 PCle #12~#15 1x PCle 3.0 x4 HSIO # 12~15 HSIO # 20~23 4x USB 3.0 USB #0~#3 2x SATA III SATA #0~#1 HSIO # 17~18 10GbE KR KR #0 Intel<sup>®</sup> Xeon<sup>®</sup> D-1700 Family 10GbE KR KR #2 4x USB 2.0 USB 2.0 #0~#3 10GbE KR (45x45mm) KR #1 NCSI २ KR #3 10GbE KR Intel I210 PCle 3.0x 1 HSIO # 16 GbE €€ EERPOM BIOS EERPON SPI TPM LPC/eSPI (Default LPC) LPC/eSPI LPCieSPI (Default LPC Embedded Controlle IT5121E SMBUS 120 SER 0/ GPIO #0~#3 SMBUS SMBus

## 3.2 Block Diagram

## 3.3 Specifications

| Product           | PCOM-B705GT                                                         |
|-------------------|---------------------------------------------------------------------|
| Form Factor       | COM Express <sup>®</sup> Type 7, Basic Size (125mm X 95mm)          |
| Processor         | Intel <sup>®</sup> Xeon <sup>®</sup> D-1746TER                      |
|                   | Intel <sup>®</sup> Xeon <sup>®</sup> D-1732TE                       |
|                   | Intel <sup>®</sup> Xeon <sup>®</sup> D-1715TER                      |
| BIOS              | AMI UEFI BIOS                                                       |
| Memory            | Support ECC and Non-ECC, up to 3 Channel Memory Operation           |
|                   | 4x DDR4 SO-DIMM slots with 3 channels for 8 Core / 10 Core SKUs, up |
|                   | to 128GB, 2666MT/s                                                  |
|                   | 3x DDR4 SO-DIMM slots with 2 channels for 4 Core SKUs, up to 96GB,  |
|                   | 2666MT/s                                                            |
| Ethernet          | 1x GbE (via Intel <sup>®</sup> i210AT/IT)                           |
|                   | 4x 10GbE: Mode Configuration, need different BIOS firmware for      |
|                   | proper operation.                                                   |
|                   | • 100G and 50G SKU: provide default BIOS support 4x 10G support     |
|                   | LEK 7.0 CEI Mode.                                                   |
|                   | • For KR Mode Support, please contact sales for firmware support.   |
|                   | • For 4x 25GbE Support on 100G SKU, please contact sales for ODM    |
|                   | request.                                                            |
| PCI Express       | 16x PCIe 4.0 and 16x PCIe 3.0                                       |
|                   |                                                                     |
| I/O               | 4x USB 3.0 / 2.0                                                    |
|                   | 2x SATA                                                             |
|                   | 8 bit GPIO (default 4 in / 4 out)                                   |
|                   | I2C / SMBus                                                         |
|                   | 2x UART                                                             |
| Hardware Monitors | ITE series Embedded Controller, Voltage, Fan and Temperature        |
|                   |                                                                     |
| Security          | TPM 2.0                                                             |
| Power Management  | ACPI 4.0                                                            |
| Environment       | Operating Temperature: -40°C ~+80°C (selected SKU)                  |
|                   | Storage Temperature: -40°C ~+85°C                                   |
|                   | Relative Humidity 5%~95%                                            |

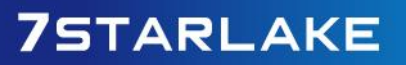

## 3.4 Supported Operating Systems

| Vendor   | Operating System                                    | Support                |  |
|----------|-----------------------------------------------------|------------------------|--|
| M/indows | Microsoft Windows 10 IoT Enterprise LTSC            | Intel, Microsoft       |  |
| windows  | Microsoft Windows Server 19H1, 19H2, 20H1           | Intel, Microsoft       |  |
|          | Red Hat Enterprise Linux 7.6 or latest              | Red Hat                |  |
|          | SUSE Linux Enterpriser Server 12 SP4 or latest      | SUSE, Open Source      |  |
| Linux    | SUSE Linux Enterpriser Server 15 SP2 or latest      | SUSE, Open Source      |  |
| LINUX    | Ubuntu 19.04 or latest                              | Canonical, Open Source |  |
|          | Wind River Linux                                    | Wind River             |  |
|          | Yocto Project BSP tool-based embedded Linux(64-bit) | Intel, Open Source     |  |
| RTOS     | Wind River VxWorks                                  | Wind River             |  |
|          | Linux KVM                                           | Open Source            |  |
|          | ACRN                                                | Open Source            |  |
| VMM      | VMWare ESXi                                         | VMware, Open Source    |  |
|          | Microsoft Windows Hyper-V: Windows Server 19H1      |                        |  |
|          | Microsoft Windows Hyper-V: Windows Server 19H2      | Nierooft               |  |
|          | Microsoft Windows Hyper-V: Windows Server 20H1      | WICIOSOIL              |  |
|          | Microsoft Azure                                     |                        |  |

Does not endorse/validate/support any specific Linux distribution or entity mentioned on this list. Recommends customers to work with Linux vendors/open-source communities to find feature list and support model

## 3.4.1 Windows OS Driver

Please download the drivers from Portwell download center website:

http://www.portwell.tw/support/download\_center.php

## **3.5 Electrical Characteristics**

| Input voltage | +12V ± 5%          |
|---------------|--------------------|
| RTC Battery   | From Carrier       |
| Power on mode | ATX Mode & AT Mode |
|               |                    |

## 3.6 Power Consumption

| Series             | PCOM-B705GT |          |           |
|--------------------|-------------|----------|-----------|
| Processor          | D-1746TER   | D-1732TE | D-1715TER |
| S0 Idle            | 1.56A       | 1.54A    | 1.64A     |
| 100% workload      | 4.48A       | 4.13A    | 3.43A     |
| without turbo mode |             |          |           |
| 100& workload with | 4.83A       | 4.35A    | 3.81A     |
| turbo mode         |             |          |           |
| Peak Current       | 2.83A       | 2.69A    | 2.48A     |

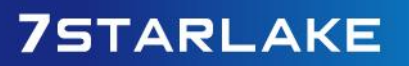

## **Chapter 4 BIOS Setup**

PCOM-B705GT is equipped with the AMI BIOS stored in Flash ROM. These BIOS has a built-in setup program that allows users to modify the basic system configuration easily. This type of information is stored in SPI ROM so that it is retained during power-off periods. When system is turned on, PCOM-B705GT communicates with peripheral devices and checks its hardware resources against the configuration information stored in the BIOS. If any error is detected, or the BIOS parameters need to be initially defined, the diagnostic program will prompt the user to enter the SETUP program. Some errors are significant enough to abort the start up.

## 4.1 Entering Setup -- Launch System Setup

Power on the computer and the system will start POST (Power On Self Test) process. When the message below appears on the screen, press <Del> key will enter BIOS setup screen.

#### Press <Del> to enter SETUP

If the message disappears before responding and still wish to enter Setup, please restart the system by turning it OFF and On or pressing the RESET button. It can be also restarted by pressing <Ctrl>, <Alt>, and <Delete> keys on keyboard simultaneously.

#### Press <F1> to Run General Help or Resume

The BIOS setup program provides a General Help screen. The menu can be easily called up from any menu by pressing <F1>. The Help screen lists all the possible keys to use and the selections for the highlighted item. Press <Esc> to exit the Help screen.

| /                                                                    | General Help¥                                                                                                    |
|----------------------------------------------------------------------|----------------------------------------------------------------------------------------------------|
| /<br> Enter<br> +/-<br> ESC<br> F1<br> F2<br> F3<br> F4<br>  <k></k> | : Move<br>: Select<br>: Value<br>: Exit<br>: General Help<br>: Previous Values<br>: Optimized Defaults<br>: Save & Exit Setup<br>: Scroll help area upwards<br>: Scroll help area downwards |
|                                                                      |                                                                                                    |
|                                                                      | <br>NL                                                                                                    |
| ¥                                                                    | /                                                                                                    |

#### 4.2 Main

| Main Configuration                                                                           | Aptio Setup - AMI<br>Security Boot Save & Exit                                    |                  |
|----------------------------------------------------------------------------------------------|-----------------------------------------------------------------------------------|------------------|
| /                                                                                            |                                                                                   | ¥¥<br>^          |
| Project Name                                                                                 | PCOM-B705GT                                                                       | *                |
| BIOS Version & Build                                                                         | 0.0.6 (05/23/2023 12:30:40)                                                       | * *              |
| Date<br>EC Version & Build                                                                   | 0.4 (05/22/2023)                                                                  | *<br>*           |
| Date<br>Access Level                                                                         | Administrator                                                                     | * *              |
| Platform Information<br>Platform<br>Processor<br>PCH<br>RC Revision<br>BIOS ACM<br>SINIT ACM | ServerSocIdaville<br>606C1 - ICX-D B0<br>CDF SKU - B1<br>24.D26<br>1.2.2<br>1.2.2 | * * * * * * * *  |
| Memory Information                                                                           |                                                                                   | Ť<br>V           |
| Total Memory                                                                                 | 16384 MB                                                                          | *                |
| System Language                                                                              | [English]                                                                         | *<br>*           |
| System Date<br>System Time                                                                   | [Thu 06/08/2023]<br>[10:57:47]                                                    | *<br>*<br>*<br>V |
|                                                                                              |                                                                                   | /                |

Version 2.22.1286 Copyright (C) 2023 AMI

| Feature         | Description                                                                      | Option   |
|-----------------|----------------------------------------------------------------------------------|----------|
| System Language |                                                                                  | ★English |
| System Date     | The date format is <day>, <month> <date> <year>. Use</year></date></month></day> |          |
|                 | [+] or $[-]$ to configure system Date.                                           |          |
| System Time     | The time format is <hour> <minute> <second>. Use</second></minute></hour>        |          |
|                 | [+] or [-] to configure system Time.                                             |          |

Revision Date: Nov. 05. 2024

## 4.3 Configuration

| <b>Aptio Setup - AMI</b><br>Main Configuration Security Boot Save & Exit |                                                                                                    |  |
|--------------------------------------------------------------------------|----------------------------------------------------------------------------------------------------|--|
| <pre>/</pre>                                                             | CPU Configuration<br>Parameters                                                                                                    |  |
| > Serial Port Console Redirection<br>> EC Firmware Update<br>¥           | <pre>&gt;&lt;: Select Screen<br/>^v: Select Item<br/>Enter: Select<br/>+/-: Change Opt.<br/>F1: General Help<br/>F2: Previous Values<br/>F3: Optimized Defaults<br/>F4: Save &amp; Exit<br/>ESC: Exit</pre> |  |
| Version 2.22.1286 Copyright (C) 2023 AMI                                 |                                                                                                    |  |

## 4.3.1 CPU Configuration

| Configuration                                                                                                    | Aptio Setup - AMI                                                      |                                                                                                    |
|----------------------------------------------------------------------------------------------------|------------------------------------------------------------------------|----------------------------------------------------------------------------------------------------|
| CPU Configuration<br>Processor O Version<br>Intel(R) Xeon(R) D-1746<br>TER CPU @ 2.00GHz                                                                    |                                                                        | +¥<br>Enables Hyper Threading<br>(Software Method to<br>Enable/Disable Logical<br>Processor threads.                                                                        |
| Hyper-Threading [ALL]<br>SpeedStep (Pstates)<br>Turbo Mode<br>Boot performance mode<br>Package C State<br>CPU Flex Ratio<br>Override<br>CPU Core Flex Ratio | [Enable]<br>[Enable]<br>[Max Performance]<br>[Auto]<br>[Disable]<br>23 | <pre>&gt;&lt;: Select Screen ^v: Select Item Enter: Select +/-: Change Opt. F1: General Help F2: Previous Values F3: Optimized Defaults F4: Save &amp; Exit ESC: Exit</pre> |

Version 2.22.1286 Copyright (C) 2023 AMI

| Feature                 | Description                           | Option                                   |
|-------------------------|---------------------------------------|------------------------------------------|
|                         | Enables Hyper Threading (Software     | Disabled, ★Enabled                       |
| Hyper-Threading [ALL]   | Method to Enable / Disable Logical    |                                          |
|                         | Processor threads.)                   |                                          |
| SpeedStep (Pstates)     | Enable/Disable EIST (P-States)        | Disabled, ★ Enabled                      |
| Turbo Modo              | Enable/Disable processor Turbo Mode   | Disabled, ★ Enabled                      |
|                         | (requires EMTTM enabled too)          |                                          |
|                         | Select the performance state that the | ★ Max Performance, Max                   |
| Boot performance mode   | BIOS will set before OS hand off      | Eifficient, Set by Intel Node<br>Manager |
|                         | Package C State limit.                | CO/C1 state, C2 state,                   |
| Package C State         |                                       | C6(non Retention) state,                 |
|                         |                                       |                                          |
| CPU Flex Ratio Override | Enable/Disable CPU Flex Ratio         | $\bigstar$ Disabled, Enabled             |
|                         | Programming                           |                                          |
| CPU Core Flex Ratio     | Non-Turbo Mode Processor Core Ratio   |                                          |
|                         | Multiplier                            |                                          |

## 4.3.2 Chipset Configuration

| Configuration         | Aptio Setup - AMI           |                                                                                                    |
|-----------------------|-----------------------------|----------------------------------------------------------------------------------------------------|
| Chipset Configuration |                             | Enables or Disables                                                                                                    |
| Above 4G Decoding     | [Enabled]                   | to be Decoded in Above<br>4G Address Space (Only<br>if System Supports 64<br>bit PCI Decoding).                                                                                |
| ¥                     |                             | ><: Select Screen<br>^v: Select Item<br>Enter: Select<br>+/-: Change Opt.<br>F1: General Help<br>F2: Previous Values<br>F3: Optimized Defaults<br>F4: Save & Exit<br>ESC: Exit |
| Vers                  | ion 2.22.1286 Copyright (C) | 2023 AMI                                                                                                    |

| Feature           | Description                            | Option              |
|-------------------|----------------------------------------|---------------------|
| Above 4G Decoding | Enables or Disables 64bit capable      | Disabled, ★ Enabled |
|                   | Devices to be Decoded in Above 4G      |                     |
|                   | Address Space (Only if System Supports |                     |
|                   | 64 bit PCI Decoding).                  |                     |

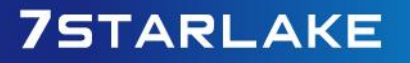

Revision Date: Nov. 05. 2024

## 4.3.3 LAN Configuration

| Aptio Setup - AMI<br>Configuration                                                                                                    |                                                                                                    |  |
|----------------------------------------------------------------------------------------------------|----------------------------------------------------------------------------------------------------|--|
| LAN ConfigurationEnable 1210 LAN[Enabled]ControllerIntel Ethernet Controller WGI210ATLAN WAC Address00-90-FB-7B-80-F8Intel Ethernet Controller E823-LLAN WAC Address00-00-00-00-01-00Intel Ethernet Controller E823-LLAN MAC Address00-00-00-00-01-01Intel Ethernet Controller E823-LLAN MAC Address00-00-00-00-01-01Intel Ethernet Controller E823-LLAN MAC Address00-00-00-00-01-02Intel Ethernet Controller E823-LLAN MAC Address00-00-00-00-01-03 | Control the PCI Express<br>Root Port.<br>><: Select Screen<br>^v: Select Item<br>Enter: Select<br>+/-: Change Opt.<br>F1: General Help<br>F2: Previous Values<br>F3: Optimized Defaults<br>F4: Save & Exit<br>ESC: Exit |  |
| Version 2 22 1286 Copyright (C) 20                                                                                                    | /<br>123 AMI                                                                                                    |  |

| Feature          | Description                        | Option              |
|------------------|------------------------------------|---------------------|
| Enabled I210 LAN | Control the PCI Express Root Port. | Disabled, ★ Enabled |
| Control          |                                    |                     |

Revision Date: Nov. 05. 2024

## 4.3.4 PCI/PCIE Configuration

| Configuration                                                                                                    | Aptio Setup - AMI              |                                                                                                    |
|----------------------------------------------------------------------------------------------------|--------------------------------|----------------------------------------------------------------------------------------------------|
| PCI/PCIE Configuration                                                                                                    |                                | Enable when using                                                                                                    |
| Compliance Test Mode                                                                                                    | [Disabled]                     | Compliance Load Board                                                                                                    |
| COMe PCIe Port 0-7                                                                                                    | [2×4]                          |                                                                                                    |
| COMe PCIe Port 8-15<br>Bifurcation<br>COMe PCIe Port 0<br>COMe PCIe Port 4<br>COMe PCIe Port 8<br>COMe PCIe Port 8<br>COMe PCIe Port 12 | [2x4]                          | <br>><: Select Screen<br>^v: Select Item<br>Enter: Select                                                                  |
| COMe PCIe Port 16-31<br>Bifurcation                                                                                                    | [Auto]                         | +/-: Change Opt.<br> F1: General Help<br> F2: Previous Values<br> F3: Optimized Defaults<br> F4: Save & Exit<br> ESC: Exit |
| +                                                                                                    | - 0.00.1000 Comunitation (C) / | 2022 AMI                                                                                                    |

| Feature              | Description                       | Option                   |
|----------------------|-----------------------------------|--------------------------|
| Compliance Test Mode | Enable when using Compliance Load | ★Disabled, Enabled       |
|                      | Board                             |                          |
| COMe PCIe Port 0-7   | Allows changing PCIE bifurcation  | 4x2, 1x4 2x2, 2x2 1x4, ★ |
| Bifurcation          |                                   | 2x4, 1x8                 |
| COMe PCIe Port 8-15  | Allows changing PCIE bifurcation  | 4x2, 1x4 2x2, 2x2 1x4, ★ |
| Bifurcation          |                                   | 2x4, 1x8                 |
| COMe PCIe Port       | PCI Express Root Port Settings    |                          |
| 0/4/8/12             |                                   |                          |
| COMe PCIe Port 16-31 | Selects PCIe port Bifurcation for | ★Auto, x4x4x4x4, x4x4x8, |
| Bifuration           | selected slot(s)                  | x8x8, x16                |

#### 4.3.4.1 COMe PCIe Port 0/4/8/12

| Configuration                       | Aptio Setup            | AMI                                                                                                    |
|-------------------------------------|------------------------|----------------------------------------------------------------------------------------------------|
| /<br>COMe PCIe Port O<br>PCIe Speed | [Enabled]<br>[Gen3]    | Control the PCI Express<br>Root Port.                                                                                                    |
| ¥                                   |                        | <br>><: Select Screen<br>^v: Select Item<br>Enter: Select<br>+/-: Change Opt.<br>F1: General Help<br>F2: Previous Values<br>F3: Optimized Defaults<br>F4: Save & Exit<br>ESC: Exit |
| <br>¥<br>Ver:                       | sion 2.22.1286 Copyrig | ESC: Exit<br>+<br>ht (C) 2023 AMI                                                                                                    |

| Feature        | Description                                | Option                    |
|----------------|--------------------------------------------|---------------------------|
| COMe PCIe Port | Control the PCI Express Root Port.         | Disabled, $\star$ Enabled |
| 0/4/8/12       |                                            |                           |
| PCIe Speed     | Configure PCIe Speed Auto is equal to Gen2 | Gen1, Gen2, ★Gen3         |
|                | or Gen3 depending on DTR soft strap        |                           |

#### 4.3.4.2 COMe PCIe Port 16~31

| Configuration                                                                                      | Aptio Setup - AMI                                                             |                                                                                                    |
|----------------------------------------------------------------------------------------------------|-------------------------------------------------------------------------------|----------------------------------------------------------------------------------------------------|
| PCI-E Port<br>Link Speed<br>PCI-E Port Link Status<br>PCI-E Port Link Max<br>PCI-E Port Link Speed | [Auto]<br>[Auto]<br>Link Did Not Train<br>Max Width x16<br>Link Did Not Train | In auto mode the BIOS<br>will remove the EXP *<br>port if there is no *<br>device or errors on *<br>that device and the *<br>device is not HP +<br>capable. +<br>Enable/Disable is used v<br> |
| Varaiar                                                                                            | , 2, 22, 1288 Convrimht (C) :                                                 | 2023 AMI                                                                                                    |

| Feature    | Description                                  | Option            |
|------------|----------------------------------------------|-------------------|
| PCI-E Port | In auto mode the BIOS will remove the EXP    | ★Auto,            |
|            | port if there is no device or errors on that | Disabled, Enabled |
|            | device and the device is not HP capable.     |                   |
|            | Enable/Disable is used to enable/disable     |                   |
|            | the port and expose/hide its CFG space.      |                   |
| Link Speed |                                              | ★Auto             |
|            |                                              | Gen 1 (2.5 GT/s), |
|            | Choose Link Speed for this PCIe port.        | Gen 2 (5 GT/s),   |
|            |                                              | Gen 3 (8 GT/s),   |
|            |                                              | Gen 4 (16 GT/s)   |

## 4.3.5 SATA Configuration

| Configuration      | Aptio Setup - AMI        |                                                                                                    |
|--------------------|--------------------------|----------------------------------------------------------------------------------------------------|
| SATA Configuration |                          | Enable or Disable SATA                                                                                                    |
| Serial ATA Port 1  | [Not Installed]          | Port                                                                                                    |
| Serial ATA Port 2  | [Not Installed]          |                                                                                                    |
| Port 0<br>Port 1   | [Enabled]<br>[Enabled]   |                                                                                                    |
|                    |                          | ><: Select Screen<br>^v: Select Item<br>Enter: Select<br>+/-: Change Opt.<br>F1: General Help<br>F2: Previous Values<br>F3: Optimized Defaults<br>F4: Save & Exit<br>ESC: Exit |
| Versi              | on 2.22.1286 Copyright ( | (C) 2023 AMI                                                                                                    |

| Feature | Description                   | Option              |
|---------|-------------------------------|---------------------|
| Port 0  | Enabled or Disabled SATA Port | Disabled, ★ Enabled |
| Port 1  | Enabled or Disabled SATA Port | Disabled, ★ Enabled |

## 4.3.6 USB Configuration

| Configuration                                                                                                    | Aptio Setup - AMI                   |                                                                                                    |
|----------------------------------------------------------------------------------------------------|-------------------------------------|----------------------------------------------------------------------------------------------------|
| USB Configuration                                                                                                |                                     | ^ Enables Legacy USB                                                                                                    |
| USB Controllers:<br>1 XHCI<br>USB Devices:<br>1 Keyboard                                                         |                                     | <pre>* support. AUTU option * disables legacy support * if no USB devices are * connected. DISABLE * option will keep USB * devices available opty</pre>                |
| Legacy USB Support<br>XHCI Hand-off<br>USB Mass Storage<br>Driver Support                                        | [Enabled]<br>[Enabled]<br>[Enabled] | * for EFI applications.<br>*<br>*                                                                                                    |
| USB hardware delays<br>and time-outs:<br>USB transfer time-out<br>Device reset time-out<br>Device power-up delay | [20 sec]<br>[20 sec]<br>[Auto]      | *  v: Select Item<br>* Enter: Select<br>* +/-: Change Opt.<br>* F1: General Help<br>* F2: Previous Values<br>+ F3: Optimized Defaults<br>v F4: Save & Exit<br>ESC: Exit |

Version 2.22.1286 Copyright (C) 2023 AMI

| Feature               | Description                                     | Option                         |
|-----------------------|-------------------------------------------------|--------------------------------|
| Legacy USB Support    | Enables Legacy USB support. AUTO option         | $\bigstar$ Enabled , Disabled, |
|                       | disables legacy support if no USB devices are   | Auto                           |
|                       | connected.                                      |                                |
| XHCI Hand-off         | This is a workaround for OSes without XHCI      | Disabled, ★ Enabled            |
|                       | hand-off support. The XHCI ownership change     |                                |
|                       | should be claimed by XHCI driver                |                                |
| USB Mass Storage      | Enable/Disable USB Mass Storage Driver          | Disabled, ★ Enabled            |
| Driver Support        | Support                                         |                                |
| USB transfer time-out | The time-out value for Control, Bulk, and       | 1, 5, 10, ★20 sec              |
|                       | Interrupt transfers.                            |                                |
| Device reset time-out | USB mass storage device Start Unit command      | 10, ★ 20, 30, 40 sec           |
|                       | time-out.                                       |                                |
| Device power-up       | Maximum time the device will take before it     | ★Auto, Manual                  |
| delay                 | properly reports itself to the Host Controller. |                                |
|                       | 'Auto' uses default value: for a Root port it   |                                |
|                       | is 100 ms, for a Hub port the delay is taken.   |                                |

## 4.3.7 Power Control Configuration

| Configurati                              | Aptio Setup - AM<br>on | Ι                                                                                                    |  |
|------------------------------------------|------------------------|----------------------------------------------------------------------------------------------------|--|
| /<br>Power Control Conf                  | iguration              | Specify what state to                                                                                                    |  |
| AC Power Loss                            | [Power off]]           | go to when power is<br>re-applied after a<br>power failure (G3<br>state).<br>                                              |  |
| <br> <br> <br>¥                          |                        | +/-: Change Opt.<br> F1: General Help<br> F2: Previous Values<br> F3: Optimized Defaults<br> F4: Save & Exit<br> ESC: Exit |  |
| Version 2.22.1286 Copyright (C) 2023 AMI |                        |                                                                                                    |  |

| Feature       | Description                                 | Option               |
|---------------|---------------------------------------------|----------------------|
| AC Power Loss | Specify what state to go to when power is   | Power On, ★Power Off |
|               | re-applied after a power failure (G3 state) |                      |

## 4.3.8 TPM Configuration

|   | Aptio Setup - AMI<br>Configuration                                                                                       |                                                          |                                                                                                    |  |
|---|----------------------------------------------------------------------------------------------------|----------------------------------------------------------|----------------------------------------------------------------------------------------------------|--|
| 1 | TPM 2.0 Device Found<br>Firmware Version:<br>Vendor:                                                                     | 13.11<br>IFX                                             | <pre>^ +</pre>                                                                                                    |  |
|   | TPM v1.2 Support<br>Active PCR banks<br>Available PCR banks                                                              | [Enable]<br>SHA256<br>SHA256                             | * protocol and INT1A<br>* interface will not be<br>* available.                                                                                                    |  |
|   | SHA256 PCR Bank                                                                                                    | [Enabled]                                                | * * XXX Solast Saraan                                                                                                    |  |
|   | Pending operation<br>Platform Hierarchy<br>Storage Hierarchy<br>Endorsement<br>Hierarchy<br>TPM 2.0 UEFI Spec<br>Version | [None]<br>[Enabled]<br>[Enabled]<br>[Enabled]<br>[TCG_2] | <pre>* FX: Select Screen * ^v: Select Item * Enter: Select * +/-: Change Opt. + F1: General Help + F2: Previous Values + F3: Optimized Defaults v F4: Save &amp; Exit</pre> |  |
|   | Physical Presence<br>Spec Version<br>TPM 2.0<br>InterfaceType<br>Device Select                                           | [1.3]<br>[TIS]<br>[Auto]]                                | * +/-: Change Opt.<br>* F1: General Help<br>* F2: Previous Values<br>* F3: Optimized Defaults<br>v F4: Save & Exit<br>ESC: Exit                                             |  |

Version 2.22.1286 Copyright (C) 2023 AM

| Feature Description |                                                       | Option      |
|---------------------|-------------------------------------------------------|-------------|
| TPM v1.2 Support    | Enables or Disables BIOS support for security device. | ★Enabled,   |
|                     | O.S. will not show Security Device. TCG EFI protocol  | Disabled    |
|                     | and INT1A Interface will not be available.            |             |
| SHA256 PCR Bank     | Enable or Disable SHA256 PCR Bank.                    | Disabled, ★ |
|                     |                                                       | Enabled     |
| Pending operation   | Schedule an Operation for the Security Device.        | ★None, TPM  |
|                     | NOTE: Your Computer will reboot during restart in     | Clear       |
|                     | order to change State of Security Device              |             |
| Platform Hierarchy  | Enable or Disable Platform Hierarchy.                 | Disabled, ★ |
|                     |                                                       | Enabled     |
| Storage Hierarchy   | Enable or Disable Storage Hierarchy                   | Disabled, ★ |
|                     |                                                       | Enabled     |
| Endorsement         | Enable or Disable Endorsement Hierarchy.              | Disabled, ★ |
| Hierarchy           |                                                       | Enabled     |

Revision Date: Nov. 05. 2024

| TPM 2.0 UEFI Spec | Select the TCG2 Spec Version Support,                  | TCG_1_2, ★   |
|-------------------|--------------------------------------------------------|--------------|
| Version           | TCG_1_2: the Compatible mode for Win8/Win10,           | TCG_2        |
|                   | TCG_2: Support new TCG2 protocol and event format      |              |
|                   | for Win10 or later.                                    |              |
| Physical Presence | Select to Tell O.S. to support PPI Spec Version 1.2 or | 1.2, ★1.3    |
| Spec Version      | 1.3.                                                   |              |
|                   | Note some HCK tests might not support 1.3              |              |
| Device Select     | TPM 1.2 will restrict support to TPM 1.2 devices,      | TPM 1.2, TPM |
|                   | TPM 2.0 will restrict support to TPM 2.0 devices,      | 2.0, ★Auto   |
|                   | Auto will support both with the default set to TPM 2.0 |              |
|                   | devices if not found,                                  |              |
|                   | TPM 1.2 devices will be enumerated.                    |              |

ROC200-DL User's Manual Revision Date: Nov. 05. 2024

# 4.3.9 Super IO Configuration

| Configurat                                                                                                    | Aptio Setup - AMI<br>on                                          |                                                                                                    |
|----------------------------------------------------------------------------------------------------|------------------------------------------------------------------|----------------------------------------------------------------------------------------------------|
| Super IO Configura<br>Serial Port 1 Conf<br>Serial Port 2 Conf<br>Watch Dog Timer<br>Timer Unit<br>Timer Value | ation E<br>iguration<br>iguration<br>[Enabled]<br>[Second]<br>20 | nable/Disable watch<br>og timer                                                                                                    |
| ¥                                                                                                    |                                                                  | <pre>&lt;: Select Screen v: Select Item nter: Select /-: Change Opt. 1: General Help 2: Previous Values 3: Optimized Defaults 4: Save &amp; Exit SC: Exit 3 AM1</pre> |
| Feature                                                                                                    | Description                                                      | Option                                                                                                    |
| Watch Dog Timer                                                                                                | Enable/Disable Watch Dog Timer                                   | ★ Disabled, Enabled                                                                                                    |
| Timer Unit                                                                                                    | Select Timer count unit of WDT [Watch<br>Dog Timer [Enabled]]    | ★Second, Minute                                                                                                    |
| Timer value                                                                                                    | Set WDT Timer value seconds / minutes                            | ★20                                                                                                    |

[Watch Dog Timer [Enabled]]

#### 4.3.9.1 Serial Port 1 Configuration

| Aptio Setup - AMI<br>Configuration                                       |                                    |                                                                                                    |  |
|--------------------------------------------------------------------------|------------------------------------|----------------------------------------------------------------------------------------------------|--|
| Serial Port 1 Configuration                                              |                                    | Enable or Disable                                                                                                    |  |
| Module Serial Port 1 [Enabled]<br>Current Limit Override IO=3F8h; IRQ=4; |                                    | Serial Port (COM)                                                                                                    |  |
| Change Settings                                                          | [Auto]                             |                                                                                                    |  |
| ¥                                                                        |                                    | <br>><: Select Screen<br>^v: Select Item<br>Enter: Select<br>+/-: Change Opt.<br>F1: General Help<br>F2: Previous Values<br>F3: Optimized Defaults<br>F4: Save & Exit<br>ESC: Exit |  |
| V                                                                        | ersion 2.22.1286 Copyright (       | (C) 2023 AMI                                                                                                    |  |
| Feature                                                                  | Description                        | Option                                                                                                    |  |
| Module Serial Port 1                                                     | Enable or Disable Serial Port (CON | M) ★Enabled, Disabled                                                                                                    |  |
| Change Settings                                                          | Select an optimal settings for Sup | er IO 🛛 🛧 Auto ,IO=3F8h; IRQ=4;                                                                                                    |  |
|                                                                          | Device                             | IO=3F8h; IRQ=3,4,10,11;                                                                                                    |  |
|                                                                          |                                    | IO=2F8h; IRQ=3,4,10,11;                                                                                                    |  |
|                                                                          |                                    | IO=3E8h; IRQ=3,4,10,11;                                                                                                    |  |
|                                                                          |                                    | IO=2E8h; IRQ=3,4,10,11;                                                                                                    |  |

#### 4.3.9.2 Serial Port 2 Configuration

| Configuration                                  | Aptio Setup - AMI            |                   |
|------------------------------------------------|------------------------------|-------------------|
| Serial Port 2 Configurat                       | ion                          | Enable or Disable |
| Module Serial Port 2<br>Current Limit Override | [Enabled]<br>10=3E8h; IRQ=3; | Serial Fort (COM) |
| Change Settings                                | [Auto]                       |                   |
| Y                                              |                              |                   |
| Version                                        | 2 22 1286 Copyright (C)      | 2023 AMI          |

| Feature              | Description                             | Option                  |
|----------------------|-----------------------------------------|-------------------------|
| Module Serial Port 2 | Enable or Disable Serial Port (COM)     | ★Enabled, Disabled      |
| Change Settings      | Select an optimal settings for Super IO | ★Auto ,IO=3E8h; IRQ=3;  |
|                      | Device                                  | IO=3F8h; IRQ=3,4,10,11; |
|                      |                                         | IO=2F8h; IRQ=3,4,10,11; |
|                      |                                         | IO=3E8h; IRQ=3,4,10,11; |
|                      |                                         | IO=2E8h; IRQ=3,4,10,11; |

## 4.3.10 H/W Monitor

| Aptio Setup Utility<br>Configuration                                    | – Copyright (C) 2021 Amer.                                                                    | ican Megatrends, Inc.                                                                                                    |
|-------------------------------------------------------------------------|-----------------------------------------------------------------------------------------------|----------------------------------------------------------------------------------------------------|
| CPU temperature<br>Fan1 Speed<br>Vcore<br>+3.3V<br>+5V<br>+12V<br>VDIMM | : +36 °C<br>: 6738 RPM<br>: +1.824 V<br>: +3.360 V<br>: +5.107 V<br>: +12.513 V<br>: +1.242 V | <pre>**: Select Screen fl: Select Item Enter: Select +/-: Change Opt. F1: General Help F2: Previous Values F3: Optimized Defaults F4: Save &amp; Exit ESC: Exit</pre> |
| Vension 9 90 1971                                                       | Conunight (C) 2021 Amonio                                                                     | on Magathanda Tha                                                                                                    |

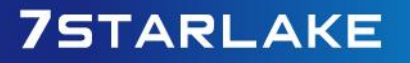

## 4.3.11 Serial Port Console Redirection

| Aptio Setup - AMI<br>Configuration                                       |                     |
|--------------------------------------------------------------------------|---------------------|
| /Serial Port Console Redirection                                         | Console Redirection |
| COMO<br>Console Redirection [Enabled]<br>> Console Redirection Settings  |                     |
| COM1<br>Console Redirection [Disabled]<br>> Console Redirection Settings |                     |
| Version 2 22 1286 Copyright (                                            | C) 2023 AMI         |

| Feature                         | Description                           | Option              |
|---------------------------------|---------------------------------------|---------------------|
| <b>COM0</b> Console Redirection | Console Redirection Enable or Disable | Disabled, ★ Enabled |
| <b>COM1 Console Redirection</b> | Console Redirection Enable or Disable | ★Enabled, Disabled  |

Revision Date: Nov. 05. 2024

#### 4.3.11.1 Console Redirection Settings

| Configuration                                                                                                    | Aptio Setup -                                                                                                    | AMI                                                                                                    |
|----------------------------------------------------------------------------------------------------|----------------------------------------------------------------------------------------------------|----------------------------------------------------------------------------------------------------|
| Configuration<br>COMO<br>Console Redirection Sett<br>Terminal Type<br>Bits per second<br>Data Bits<br>Parity<br>Stop Bits<br>Flow Control<br>VI-UTF8 Combo Key<br>Support<br>Recorder Mode<br>Resolution 100x31<br>Putty KeyPad | ings<br>[VT100Plus]<br>[115200]<br>[8]<br>[None]<br>[1]<br>[None]<br>[Enabled]<br>[Disabled]<br>[Disabled]<br>[VT100] | Emulation: ANSI:<br>Extended ASCII char *<br>set. VT100: ASCII char *<br>set. VT100Plus: Extends *<br>VT100 to support color, *<br>function keys, etc. *<br>VT-UTF8: Uses UTF8 +<br>encoding to map Unicode v<br> |
| ¥                                                                                                    |                                                                                                    | ESC: Exit                                                                                                    |

Version 2.22.1286 Copyright (C) 2023 AMI

| Feature         | Description                                               | Option           |
|-----------------|-----------------------------------------------------------|------------------|
| Terminal Type   | Emulation: ANSI: Extended ASCII char set. VT100:          | ★VT100+, VT100,  |
|                 | ASCII char set. VT100+: Extends VT100 to support          | ANSI, VT-UTF8    |
|                 | color, function keys, etc. VT-UTF8: Uses UTF8             |                  |
|                 | encoding to map Unicode chars onto 1 or more              |                  |
|                 | bytes.                                                    |                  |
| Bits per second | Select Serial port transmission speed. The speed          | ★115200, 9600,   |
|                 | must be matched on other side. Long or noisy lines        | 19200, 38400,    |
|                 | may require lower speeds.                                 | 57600            |
| Data bits       | Data bits                                                 | <b>★</b> 8, 7    |
| Parity          | A parity bit can be sent with the data bits to detect     | ★None, Even,     |
|                 | some transmission errors. Even: parity bit is 0 if the    | Odd, Mark, Space |
|                 | num of 1's in the data bits is even. Odd: parity bit is 0 |                  |
|                 | if num of 1's in the data bits is odd. Mark: parity bit   |                  |
|                 | is always 1. Space parity bit is always 0. Mark and       |                  |
|                 | Space Parity do not allow for error detection. They       |                  |
|                 | can be used as an additional data bit.                    |                  |
| Stop Bits       | Stop bits indicate the end of a serial data packet. (A    | ★1,2             |

Revision Date: Nov. 05. 2024

|                   | start bit indicates the beginning). The standard       |                |
|-------------------|--------------------------------------------------------|----------------|
|                   | setting is 1 stop bit. Communication with slow         |                |
|                   | devices may require more than 1 stop bit.              |                |
| Flow Control      | Flow control can prevent data loss from buffer         | ★None,         |
|                   | overflow. When sending data, if the receiving buffers  | Hardware       |
|                   | are full, a 'stop' signal can be sent to stop the data | RTS/CTS        |
|                   | flow. Once the buffers are empty, a 'start' signal can |                |
|                   | be sent to re-start the flow. Hardware flow control    |                |
|                   | uses two wires to send start/stop signal.              |                |
| VT-UTF8 Combo     | Enable VT-UTF8 Combination Key Support for ANSI /      | ★Enabled,      |
| Key Support       | VT100 terminals                                        | Disabled       |
| Recorder Mode     | With this mode enabled only text will be sent. This is | ★Disabled,     |
|                   | to capture Terminal data.                              | Enabled        |
| Resolution 100x31 | Enables or disables extended terminal resolution       | ★Disabled,     |
|                   |                                                        | Enabled        |
| Putty KeyPad      | Select Function Key and KeyPad on Putty.               | ★VT100, LINUX, |
|                   |                                                        | XTERMR6, SCO,  |
|                   |                                                        | ESCN, VT400    |

## 4.3.12 EC Firmware Update

| Configuration                                 | Aptio Setup - AMI           |                                                                                                    |
|-----------------------------------------------|-----------------------------|----------------------------------------------------------------------------------------------------|
| /<br>EC Firmware Update                       |                             | +¥<br> Select ROM image                                                                                              |
| EC Model Name<br>EC Version & Build<br>Date   | 705-P₩G<br>0.4 (05/22/2023) |                                                                                                    |
| > Select File<br>Select File Name<br>> Update | N/A                         |                                                                                                    |
|                                               |                             | ><: Select Screen<br>^v: Select Item<br>Enter: Select<br>+/-: Change Opt.<br>F1: General Help<br>F2: Previous Values |
| ¥                                             |                             | F3: Optimized Defaults<br> F4: Save & Exit<br> ESC: Exit<br>+/                                                       |
| Version                                       | n 2.22.1286 Copyright (C) 2 | 023 AMI                                                                                                    |

Revision Date: Nov. 05. 2024

## 4.4 Security

| Aptio Setup - AMI<br>Main Configuration Security Boot Save & Exit                                                                                                    |                                                                     |                                                                                                    |  |
|----------------------------------------------------------------------------------------------------|---------------------------------------------------------------------|----------------------------------------------------------------------------------------------------|--|
| is a power on password ar<br>boot or enter Setup. In S<br>have Administrator rights<br>The password length must<br>in the following range:<br>Minimum length<br>Maximum length | nd must be entered to<br>Setup the User will<br>s.<br>be<br>3<br>20 | <pre>^ Secure Boot + configuration + + + * * *</pre>                                                                                                    |  |
| Password Check Mode                                                                                                    | [Setup]                                                             | *                                                                                                    |  |
| Administrator Password<br>User Password<br>> Secure Boot                                                                                                    |                                                                     | <pre>* &gt;&lt;: Select Screen<br/>* `v: Select Item<br/>* Enter: Select<br/>* +/-: Change Opt.<br/>* F1: General Help<br/>* F2: Previous Values<br/>* F3: Optimized Defaults<br/>v F4: Save &amp; Exit</pre> |  |
| ¥<br>Version                                                                                                    | 2 22 1286 Convright (C)                                             | +/<br>2023 AMI                                                                                                    |  |

| Feature                | Description                                | Option        |
|------------------------|--------------------------------------------|---------------|
| Password Check Mode    | [Setup] check password when enter setup    | ★Setup, Power |
|                        | screen. [Power on] check password on every | On            |
|                        | time system power on.                      |               |
| Administrator Password | Set Administrator Password                 |               |

## 4.4.1 Secure Boot

| Aptio Setup - AMI<br>Security                                       |                         |                                                                                                    |
|---------------------------------------------------------------------|-------------------------|----------------------------------------------------------------------------------------------------|
| System Mode                                                         | Setup                   | Secure Boot feature is                                                                                                    |
| Secure Boot                                                         | [Enabled]<br>Not Active | is Enabled,<br>Platform Key(PK) is                                                                                                    |
| Secure Boot Mode<br>> Restore Factory Keys<br>> Reset To Setup Mode | [Standard]              | is in User mode.<br>The mode change<br>requires platform reset                                                                                                    |
| > Key Management                                                    |                         | <br>><: Select Screen<br>^v: Select Item<br>Enter: Select<br>+/-: Change Opt.<br>F1: General Help<br>F2: Previous Values<br>F3: Optimized Defaults<br>F4: Save & Exit<br>ESC: Exit |
| Version 2.22.1286 Copyright (C) 2023 AMI                            |                         |                                                                                                    |

| Feature          | Description                                                  | Option     |
|------------------|--------------------------------------------------------------|------------|
| Secure Boot      | Secure Boot feature is Active if Secure Boot is Enable,      | Disabled,  |
|                  | Platform Key(PK) is enrolled and the System is in User mode. | ★Enabled   |
|                  | The mode change requires platform reset                      |            |
| Secure Boot Mode | Secure Boot mode options:                                    | ★Standard, |
|                  | Standard or Custom. In Custom mode, Secure Boot Policy       | Custom     |
|                  | variables can be configured by a physically present user     |            |
|                  | without full                                                 |            |

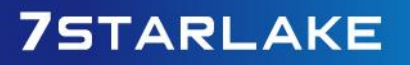

Revision Date: Nov. 05. 2024

## 4.5 Boot

| <b>Aptio Setup - AMI</b><br>Main Configuration Security <mark>Boot</mark> Save & Exit       |                                |                                                                                                    |  |
|---------------------------------------------------------------------------------------------|--------------------------------|----------------------------------------------------------------------------------------------------|--|
| 7<br>Boot Configuration<br>Setup Prompt Timeout<br>Bootup NumLock State<br>Full Screen LOGO | <b>3</b><br>[On]<br>[Disabled] | +¥<br> Set the default timeout<br> before system boot. A<br> value of 65535 will<br> disable the timeout |  |
| Boot Option Priorities<br>Boot Option #1                                                    | [UEFI: Built-in EFI<br>Shell]  | compretery.                                                                                              |  |
|                                                                                             |                                | ><: Select Screen<br>^v: Select Item<br>Enter: Select<br>+/-: Change Opt.<br>El: Ceperal Help            |  |
|                                                                                             |                                | F2: Previous Values<br>F3: Optimized Defaults<br>F4: Save & Exit<br>ESC: Exit                            |  |
| Version                                                                                     | 2 22 1286 Convright (C) 2      | 023 AMI                                                                                                  |  |

| Feature          | Description                                                 | Option               |
|------------------|-------------------------------------------------------------|----------------------|
| Setup Prompt     | Set the default timeout before system boot. A value of      | ★3                   |
| Timeout          | 65535 will disable the timeout completely.                  |                      |
| Bootup NumLock   | Select the keyboard NumLock state.                          | ★On, Off             |
| State            |                                                             |                      |
| Full Screen LOGO | Enables or disables Quiet Boot option and Full screen Logo. | $\bigstar$ Disabled, |
|                  |                                                             | Enabled              |
| Boot Option #    | Sets the system boot order                                  | UEFI:                |
|                  |                                                             | Built-in EFI         |
|                  |                                                             | Shell                |
|                  |                                                             | Disabled             |

## 4.6 Save & Exit

| Aptio Setup - AMI<br>Main Configuration Security Boot Save & Exit |                                                                                                    |
|-------------------------------------------------------------------|----------------------------------------------------------------------------------------------------|
| /                                                                 | Reset the system after<br>saving the changes.                                                                                                    |
| Default Options<br>Restore Default Values                         |                                                                                                    |
| Boot Device Priority<br>UEFI: Built-in EFI Shell                  | <pre>&gt;&lt;: Select Screen ^v: Select Item Enter: Select +/-: Change Opt. F1: General Help F2: Previous Values F3: Optimized Defaults F4: Save &amp; Exit ESC: Exit</pre> |
| Version 2 22 1286 Convright (C) 2                                 | 023 AMI                                                                                                    |

| Feature            | Description                                             | Option |
|--------------------|---------------------------------------------------------|--------|
| Save Changes and   | Reset the system after saving the changes.              |        |
| Reset              |                                                         |        |
| Restore Defaults   | Restore/Load Default values for all the setup options.  |        |
| Values             |                                                         |        |
| UEFI: Built-in EFI | Reset the system after saving the changes. (Boot option |        |
| Shell              | filter: UEFI only)                                      |        |

Revision Date: Nov. 05. 2024

## 4.7 BIOS/EC Update

PCOM-B705GT only support BIOS/EC update under UEFI shell environment, refer the following step, please.

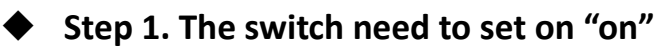

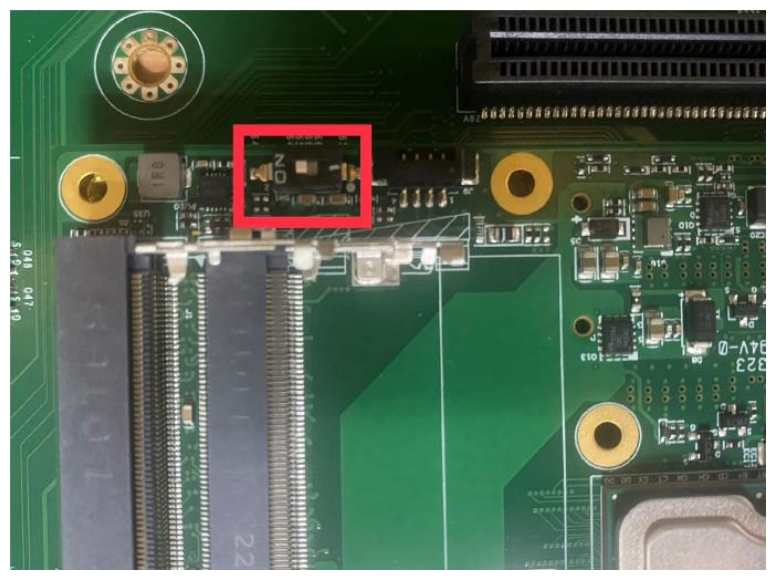

Step 2. Unzip update file to the USB DOK (USB DOK must be FAT or FAT32 format)

Step 3. Plug the USB DOK on the target system and boot from UEFI shell

| Aptio Setup - AMI<br>Main Configuration Security Boot Save & Exit |                                                                                                    |
|-------------------------------------------------------------------|----------------------------------------------------------------------------------------------------|
| /                                                                 | Reset the system after saving the changes.                                                                                                    |
| Default Options<br>Restore Default Values                         |                                                                                                    |
| Boot Device Priority<br>UEFI: Built-in EFI Shell                  | ><: Select Screen<br>^v: Select Item<br>Enter: Select<br>+/-: Change Opt.<br>F1: General Help<br>F2: Previous Values<br>F3: Optimized Defaults<br>F4: Save & Exit<br>ESC: Exit |
| Version 2.22.1286 Copyright (C) 2                                 | 023 AMI                                                                                                    |

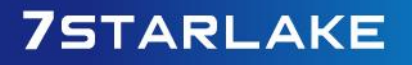

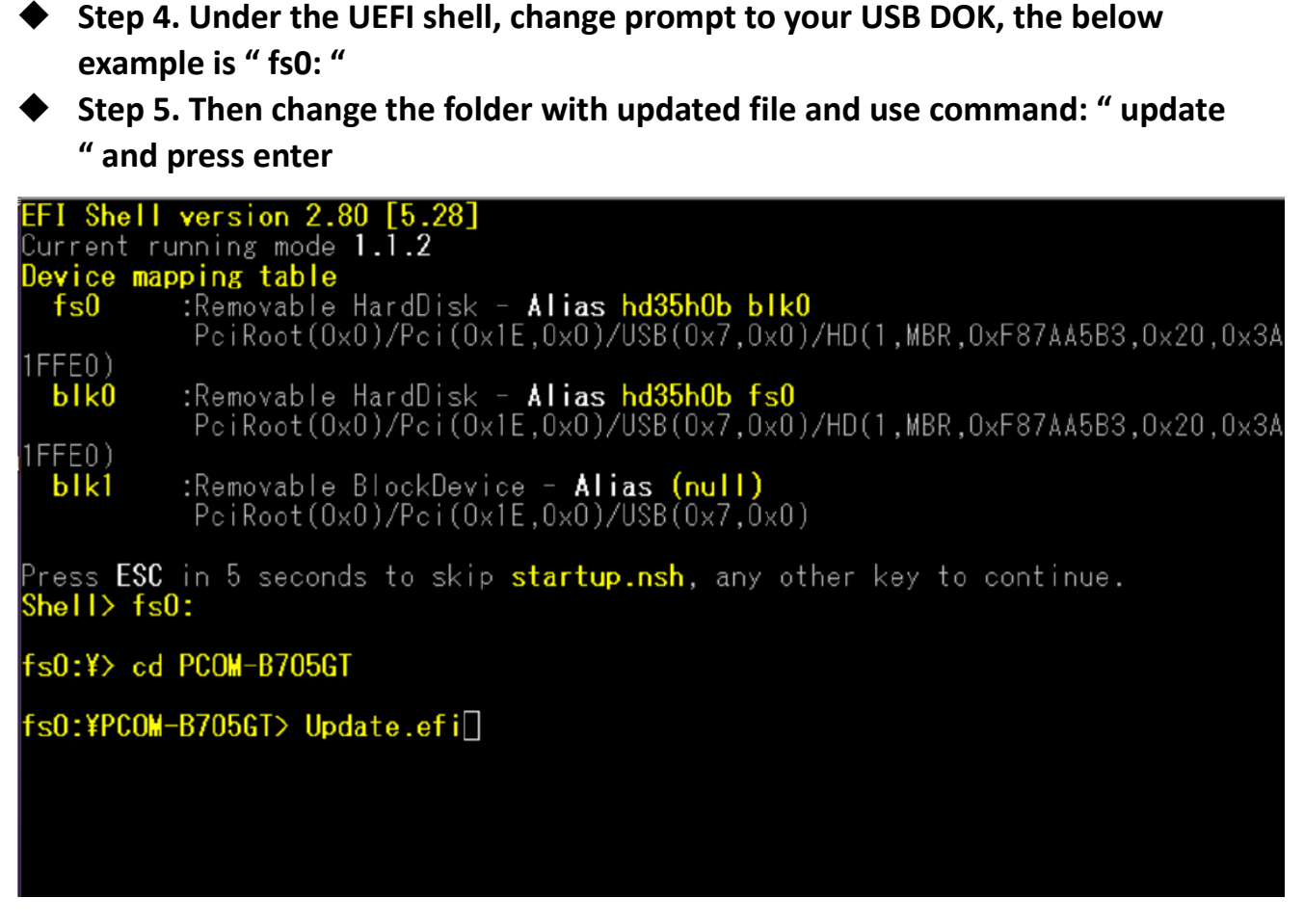

Step 6. The updating process will start and show the updating progress Step 7. Please power off and restart the system once updating finished

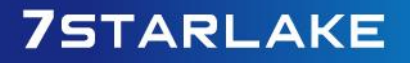

Revision Date: Nov. 05. 2024

| 🧕 COM6:115200baud - Tera Term VT                                                                             | x                                     |
|----------------------------------------------------------------------------------------------------|---------------------------------------|
| Eile Edit Setup Control Window KanjiCode Help                                                                |                                       |
| UPDATING<br>>>DO NOT TURN OFF POWER<<<<br>PLEASE RESET SYSTEM<br>AFTER UPDATING COMPLETE!<br>¥<br>64 Bit     | *                                     |
| AMI Firmware Update Utility v5.09.02.1384<br>Copyright (C)2017 American Megatrends Inc. All Rights Reserved. |                                       |
| Reading flash                                                                                                | · · · · · · · · · · · · · · · · · · · |

#### (BIOS updating progress)

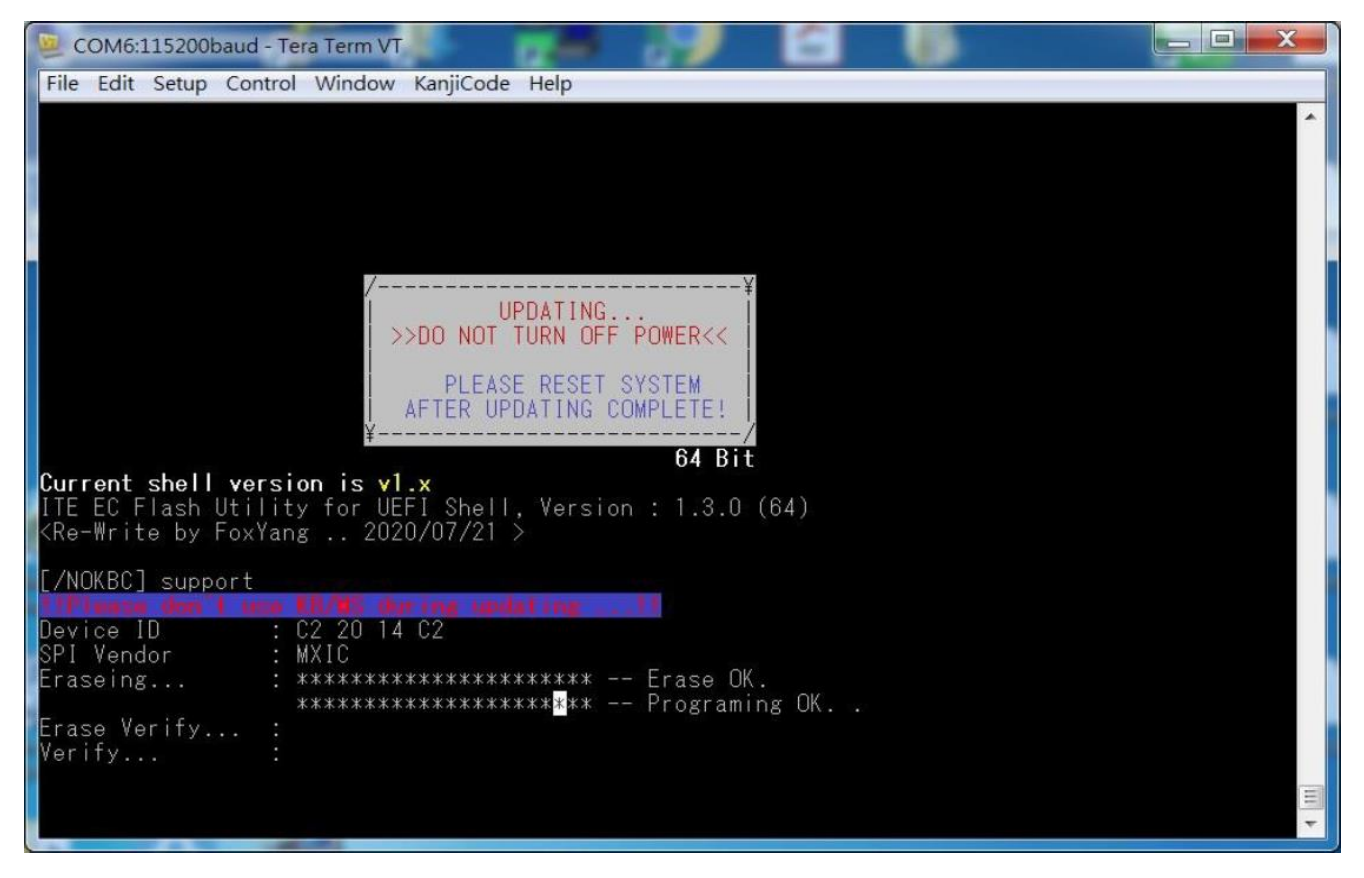

(EC updating progress)